## Formatting Portable Game Drive for Gaming Purpose

» Power on the PS4.

» Connect the Portable Game Drive to the PS4.

» On the PS4 Home Screen, go to **<u>Settings</u>** and select **<u>Devices</u>** 

» Select USB Storage Devices and go to USB3.0 External HDD.

» Select <u>Format as Extended Storage</u>. Continue with the prompt screen until formatting is complete. (Settings> Devices> USB Storage Devices> Select the unit> Format as Extended Storage> Next> Format> Yes> OK)

» You have successfully formatted the Portable Game Drive for your PS4. All new applications will be installed on the Portable Game Drive and Saved Data will be installed in the System Storage.

## Formatting Portable Game Drive for Media Purpose (exFAT)

» On the PS4 Home Screen, go to <u>Settings</u> and select <u>Devices</u>
» Select USB Storage Devices and go to USB3.0 External HDD.

» Press **Option** button on your PS4 Controller and a screen should appear on the right.

» Select Format as exFAT and continue with the prompt screen until formatting is complete. (Settings> Devices> USB Storage Devices> Select the unit> Option> Format as exFAT> Yes> Format> Yes> OK)

## View Content on Portable Game Drive

» Locate and select <u>Settings</u> and then select <u>Storage</u>
 » Select <u>Extended Storage</u> and then <u>Application</u>
 (Settings> Storage> Extended Storage> Application)

## 

Portable Game Drive Must Be Unmounted Before Disconnecting from PS4 » PS4 Button>Sound/Devices>Stop Using Extended Storage>Yes>OK